## This is how to register with SupplyOn

In the following paragraphs you will find useful information regarding the registration procedure. We recommend you print out this documentation as it can be of assistance during the online registration process.

The registration process is done once you have completed all six steps. You can discontinue and resume the registration process at any time. Attention: The registration is initially non-binding, which means that you will not conclude a legal contract with SupplyOn.

## Your e-mail invitation

1

2

3

4

5

6

You have received an e-mail from SupplyOn with the subject line "Registration Invitation at SupplyOn". Please copy the registration code contained in the e-mail. Open the registration homepage

http://www.supplyon.net/register\_now.html and paste the registration code in the entry field. Then click the "Register" button.

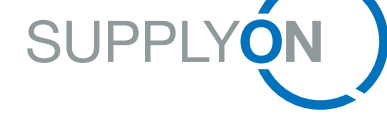

## **Customer Registration**

For any further information please feel free to contact us at any time. **Telephone - free of charge and around the clock** from Germany: 0800.78775966 from USA/Canada: 1.866.787.7596 from Mexico: 01.800.123.3231 from China: 4001.203.357 from Japan: 0120.778166 from Korea: 080.648.0880 from other countries: +800.78775966

Fax: +49.811.99997-341 E-mail: Registration@SupplyOn.com

**Create an Administrator.** The SupplyOn Administrator is the contact person between your company and SupplyOn. Enter the personal data of the SupplyOn Administrator and a user identification which contains between 6 and 30 characters. Your password must contain between 8 and 20 characters. It should include at least one special character, an upper and lower case, and a number. Click the "Save and next"-button.

Verify your Address. Your customer has already transferred some of your company data to SupplyOn. Replenish the missing information and click the "Save and next" button. If the existing data is incorrect, click on the "Change Address" button. It may take several days to check your entries because your customer must give his approval. You can continue to complete your registration once all entries have been checked. SupplyOn will send you an e-mail to this effect.

Approve Services. SupplyOn will now show you a list of services which you are invited to use. Furthermore you have the possibility, to join an existing contract of an already registered company or group. Please click on the check box "My company wishes to join the contract of a company or group already registered with SupplyOn", enter the enrollment number and click on the "Save and next" button.

Note: You will receive the enrollment number from the SupplyOn Administrator of the company or group which is already registered. After the SupplyOn Administrator of the registered company has approved your wish to join the contract, you will receive an e-mail and can then use the booked services.

**Enter Invoice Data.** Please confirm your invoice address and enter the VAT-ID and fax-number. In case your invoice address differs from the displayed address, click on the check box "Different Invoice Recipient". Please enter the VAT-ID and fax-number for the different invoice recipient as well as for the invoice address. Note: Please enter the fax-number without the country code.

Verify Entries. Please check the contract data you have entered. If all data is correct, click on the "Save and next"-button to complete the registration.

Note: In case you have to change your address, it may take several days to check your entries because your customer must give his approval. You can continue to complete your registration once all entries have been checked. SupplyOn will send you an e-mail to this effect.

**Download contract.** Please download the contract. Your browser's pop-up blocker should be turned off. Now sign the contract and fax it to SupplyOn +49(0)811-99997-341. Once we have checked your entries, we will activate your company to use the services within the next two working days. A message will be sent to you by e-mail.